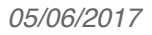

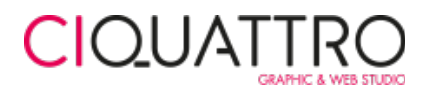

## **GUIDA ALLA GESTIONE DEL SITO WEB**

### **STUDIO MENEGAZZO**

studiomenegazzo.com

### **Indice generale**

| Introduzione                                            | 2  |
|---------------------------------------------------------|----|
| Accesso all'area di amministrazione                     | 2  |
| Modifica e inserimento dei contenuti                    | 3  |
| Titolo e permalink                                      | 4  |
| Contenuto                                               | 4  |
| Opzioni di pubblicazione                                | 6  |
| Gestione Staff                                          | 7  |
| Revisioni                                               | 10 |
| Riassunto                                               | 10 |
| Buone pratiche per l'inserimento dei contenuti del sito | 10 |
|                                                         |    |

## Introduzione

I siti web dinamici consentono un rapido aggiornamento dei contenuti grazie ad un'area di amministrazione privata sviluppata per gestire alcune sezioni del sito.

Questa è una guida rapida per apprendere i concetti principali necessari per una corretta gestione dei contenuti del sito web **www.studiomenegazzo.com**.

## Accesso all'area di amministrazione

Per accedere all'area amministrativa del sito ci si deve collegare all'indirizzo **www.studiomenegazzo.com/c4-admin** e autenticarsi con le credenziali fornite (**nome utente e password**).

| MENEGAZZO<br>studio odontoiatrico essociato            |
|--------------------------------------------------------|
| Nome utente o indirizzo email Password Ricordami Login |
| Password dimenticata?                                  |

La pagina che ci apparirà successivamente al login sarà la **Bacheca**, una semplice pagina di riepilogo. Sulla sinistra potete notare il **menu di navigazione** che permette di accedere alle diverse aree e in alto la **top-bar** con alcuni collegamenti rapidi e le informazioni sull'utente collegato.

Se collegati all'area di amministrazione la top-bar sarà visibile anche mentre si naviga il sito web.

| ŝ | Studio Menegazzo |              |   |
|---|------------------|--------------|---|
| 6 | Bacheca          | Bacheca      |   |
| * | Articoli         | In sintesi   | * |
| 9 | ] Media          | 📌 3 articoli |   |
| - | Staff            |              |   |
| 4 | Profilo          |              |   |
| 0 | Riduci menu      |              |   |
|   |                  |              |   |

## Modifica e inserimento dei contenuti

Per contenuto intendiamo le tipologie di pagine presenti nel sito. Per questo sito è possibile gestire le seguenti tipologie di contenuto:

- Articolo / News

```
- Staff
```

Per accedere all'elenco dei contenuti cliccare sulla relativa voce nel menu a sinistra:

| Studio Menegazzo   | Visualizza gli articoli                           | Cia     | o, Menegazzo User 📃      |
|--------------------|---------------------------------------------------|---------|--------------------------|
| 🚯 Bacheca          | Articoli Aggiungi nuovo                           |         |                          |
| 🖈 Articoli         | Tutti (3)   Pubblicati (3)                        |         | Cerca articoli           |
| Tutti gli articoli | Azioni di gruppo 💠 Applica Tutte le date 💠 Filtra |         | 3 elementi               |
| Aggiungi nuovo     | Titolo                                            | Autore  | Data                     |
| Ri-Ordina          | Morbi sagittis sem quis                           | adminC4 | Pubblicato               |
| 9; Media           |                                                   |         | 06/04/2017               |
| 👗 Staff            | Agua sagittis sem quis                            | adminC4 | Pubblicato<br>15/03/2017 |
| 🚢 Profilo          | Parteri sagittis sem quis                         | adminC4 | Pubblicato               |
| Riduci menu        |                                                   |         | 20/02/2017               |
|                    | Titolo                                            | Autore  | Data                     |
|                    | Azioni di gruppo 🗘 Applica                        |         | 3 elementi               |

A questo punto abbiamo la possibilità di:

- modificare un contenuto esistente, cliccando sul titolo corrispondente alla pagina desiderata o sulla voce "Modifica";
- aggiungere un nuovo contenuto, cliccando sul pulsante "Aggiungi nuovo".

È possibile anche **"cestinare"** i contenuti che si vogliono eliminare dal sito. Un contenuto cestinato rimane nel cestino per 30 giorni dopodiché viene eliminato automaticamente e definitivamente dal sistema. È possibile svuotare manualmente il cestino.

Le pagine di modifica e inserimento sono sostanzialmente uguali con l'unica differenza che nel caso della modifica i dati (testi, immagini, ecc..) sono già stati inseriti, mentre i campi saranno vuoti se andiamo a creare un nuovo contenuto.

ATTENZIONE: non modificare pagine e contenuti di cui non si ha l'autorizzazione onde evitare malfunzionamenti del sito. Qualsiasi altro campo non menzionato nella guida deve essere ignorato, lasciandolo vuoto o con il valore preimpostato.

| Studio Menegazzo                                                               | Visualizza articolo                                                                                                    |                                                           | c                                                                                                    | iao, Menegazzo User 📃                                  |
|--------------------------------------------------------------------------------|----------------------------------------------------------------------------------------------------|-----------------------------------------------------------|----------------------------------------------------------------------------------------------------|--------------------------------------------------------|
| 🚳 Bacheca                                                                      | Modifica articolo Aggiungi nuovo                                                                                                    |                                                           |                                                                                                    |                                                        |
| 🖈 Articoli 🔹                                                                   | Morbi sagittis sem quis                                                                                                    |                                                           | Pubblica                                                                                                  |                                                        |
| <b>Tutti gli articoli</b><br>Aggiungi nuovo<br>Ri-Ordina                       | Permalink: http://dem.studiomenegazzo.com/morbi-sagittis-sem-quis-3/ Modifica  Pj Aggiungi media Visuale                                                                                                    | Testo                                                     | A Stato: Pubblicato                                                                                       | nteprima modifiche<br><u>Modifica</u>                  |
| <ul> <li>Hedia</li> <li>Staff</li> <li>Profilo</li> <li>Riduci menu</li> </ul> | Paragrafo • B $I \equiv i \in \mathcal{U}$ $E \equiv i \in \mathcal{U}$ $Z \equiv i$ $E \equiv i$ $Z = i = i = i = i$ Paragrafo • B $I \equiv i = \mathcal{U}$ $Z = i = i = i$ $Z = i = i = i$ Mauris aliquet ligula ac dolor tristique, a iaculis massa porta. Praesent pretium guam in rhoncus mollis. Prininbus iaculis risus at vestibulum. Vivamus eget egestas tellus. Proin neque odio, molestie at justo ut, compositive target. Duis at laoreet augue, sed sodales nulla. Donec viverra pellentesque nisl, sit amet blandit raliquet at. Proin consectetur posuere magna, et facilisis purus laoreet congue. Phasellus vestibulum sit amet ac varius. Aliquam venenatis arcu et dictum sollicitudin. Vivamus convallis tortor misl, eget pretium urna n id. Praesent sed ante metus. Duis rutrum ligula ac orci portitior, ut pulvinar lorem ornare. Praesent guam mollis vitae elit vel, sollicitudin luctus massaf. | oin<br>ue<br>ulla<br>t <u>t lacus</u><br>iollis<br>lorem, | Visibilità: Pubblico     Revisioni: 2 Stoglii     Pubblicato il: 6 Ap     Modifica     Sposta nel cestino | ≥ <u>Modifica</u><br>a<br>xr, 2017 © 12:04<br>Aggiorna |

Ora analizzeremo i campi principali da compilare per la modifica o l'inserimento di un contenuto.

### Titolo e permalink

# Morbi sagittis sem quis Permalink: http://dem.studiomenegazzo.com/morbi-sagittis-sem-qui/ Modifica

Il "Titolo" è un campo obbligatorio e sarà visibile come titolo della pagina e nelle pagine archivio.

Il campo "Permalink" serve per personalizzare il link della pagina.

È un campo importante per il posizionamento nei motori di ricerca e non supporta caratteri speciali e lettere accentate. Se vengono inseriti caratteri non supportati il campo verrà corretto automaticamente. Se il campo non viene inserito il permalink verrà creato automaticamente formattando il testo inserito nel campo "Titolo".

Consiglio: è preferibile non inserire Permalink troppo lunghi, si possono eliminare le congiunzioni.

### Contenuto

Il pannello offre un **editor di testo** che permette di formattare il testo come se si utilizzasse un programma di videoscrittura (per es. Word).

| <b>Q</b> Aggiungi | medi | a |   |   |   |   |   |   |   |   |    |   |  |  | Visuale | Testo    |
|-------------------|------|---|---|---|---|---|---|---|---|---|----|---|--|--|---------|----------|
| Paragrafo         |      | В | I | E | 1 | " | ≣ | Ξ | ⊒ | P | 23 | - |  |  |         | $\times$ |

Mauris aliquet ligula ac dolor <u>tristique</u>, a iaculis massa porta. <u>Praesent</u> pretium <u>quam</u> in rhoncus mollis. <u>Proin</u> finibus iaculis risus at <u>vestibulum</u>. <u>Vivamus</u> eget <u>egestas</u> tellus. <u>Proin</u> neque odio, molestie at justo ut, <u>congue</u> volutpat neque. Duis at laoreet augue, sed <u>sodales</u> nulla. Donec viverra <u>pellentesque</u> nisl, sit <u>amet</u> blandit nulla aliquet at. <u>Proin</u> <u>consectetur</u> <u>posuere</u> magna, et <u>facilisis</u> purus <u>laoreet</u> <u>congue</u>. Phasellus <u>vestibulum</u> sit <u>amet lacus</u> ac varius. Aliquam venenatis arcu et dictum <u>sollicitudin</u>. <u>Vivamus</u> <u>convallis</u> tortor nisl, eget pretium urna mollis id. <u>Praesent</u> sed ante <u>metus</u>. <u>Duis</u> rutrum ligula ac orci <u>porttitor</u>, ut pulvinar lorem ornare. <u>Praesent</u> <u>quam</u> lorem, mollis vitae elit vel, <u>sollicitudin</u> luctus massaf.

Conteggio parole: 108 Ultima modifica di Menegazzo User il 5 giugno 2017 alle 15:09

È possibile allineare il testo, modificare lo stile del testo, inserire immagini e link.

Visuale Testo

Cliccando sulla tab **"Testo"** si può visualizzare la versione **HTML** che viene generata automaticamente ed è possibile ottimizzare il codice e/o inserire tag se si ha confidenza con il codice html.

Col pulsante "Aggiungi media" è possibile inserire immagini o file da scaricare all'interno della pagina.

Prenderemo in esame le modalità "Caricamento file" e "Libreria Media".

#### **CARICAMENTO FILE:**

È possibile selezionare o trascinare l'immagine da inserire scegliendo direttamente un'immagine dal proprio computer. Una volta che l'upload del file sarà completato cliccare su "Imposta come immagine in evidenza".

|                                                                                      | Inserisci file<br>multimediale | Inseris<br>Carica file | ci file multimediale                                                                                                    | ×                      |
|--------------------------------------------------------------------------------------|--------------------------------|------------------------|----------------------------------------------------------------------------------------------------|------------------------|
| ★         Turi           Ag         Ri-           Pj         ▲           ▲         ● | Crea galleria                  |                        | Rilascia i file qui dentro per caricarli<br>oppure<br>Seleziona i file<br>Dimensione massima di caricamento file: 50 MB. |                        |
|                                                                                      |                                | nenegazze ese          |                                                                                                    | insensci heil'articolo |

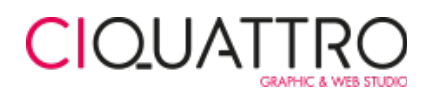

#### LIBRERIA MEDIA:

È possibile selezionare l'immagine o file da inserire scegliendo direttamente da una delle immagini già inserite nella *libreria media* del sito.

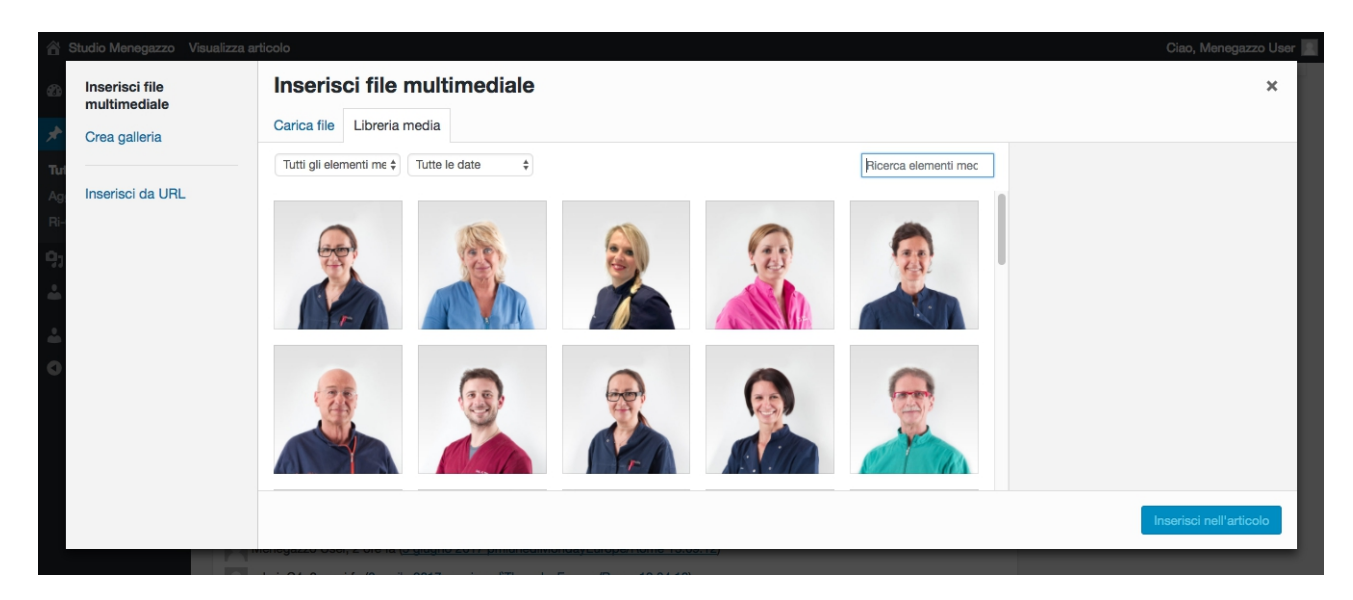

Dall'elenco delle immagini cliccare sull'immagine per selezionare quella scelta. Per inserire il file multimediale cliccare su **"Inserisci nell'articolo"**. In seguito dall'editor di testo sarà possibile spostare, allineare ed eliminare il file inserito.

## Opzioni di pubblicazione

| Pubblica                     | *                    |
|------------------------------|----------------------|
|                              | Anteprima modifiche  |
| P Stato: Pubblic             | ato <u>Modifica</u>  |
| Visibilità: Pubb             | lico <u>Modifica</u> |
| Revisioni: 8 Sfc             | oglia                |
| Hubblicato il: 2<br>Modifica | Mag, 2017 @ 14:16    |
| [)∬ SEO: Non disp            | onibile              |
| Sposta nel cestino           | Aggiorna             |

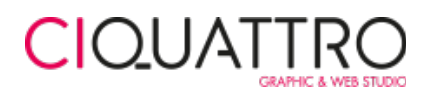

Le opzioni di pubblicazione permettono di:

#### - Modificare lo Stato

<u>Pubblicato</u>: contenuto pubblicato; <u>Bozza</u>: contenuto non pubblicato e non visibile; <u>In attesa di revisione</u>: contenuto non pubblicato, non visibile e in attesa di revisione (per esempio da un collega).

#### - Impostare la visibilità

Pubblico: contenuto visibile a tutti;

Protetto da password: solo chi possiede la password impostata può visualizzare il contenuto;

<u>Privato</u>: solo gli utenti collegati all'area di amministrazione del sito possono visualizzare il contenuto dopo aver effettuato l'accesso.

#### - Impostare la data di pubblicazione

La data di pubblicazione determina l'ordine di visualizzazione degli articoli. Gli articoli vengono visualizzati in ordine di data decrescente, dal più recente al più datato.

N.B.: E' possibile programmare la pubblicazione di un articolo impostando una data futura.

Una volta impostati correttamente i valori si deve completare l'aggiornamenti e salvare tutte le modifiche cliccando sul pulsante azzurro Aggiorna.

### **Gestione Staff**

È possibile inserire e modificare le schede dello Staff attraverso l'apposita area del pannello di amministrazione del sito

| 🕆 Studio Menegazzo                               |                                                   | Ciao, Menegazzo User 📃   |
|--------------------------------------------------|---------------------------------------------------|--------------------------|
| 🚯 Bacheca                                        | Staff Aggiungi nuovo                              |                          |
| 📌 Articoli                                       | Tutti (12)   Pubblicati (12)                      | Cerca articoli           |
| 9; Media                                         | Azioni di gruppo 💠 Applica Tutte le date 💠 Filtra | 12 elementi              |
| 🕹 Staff 🔹                                        | ☐ Titolo                                          | Data                     |
| <b>Staff</b><br>Aggiungi nuovo                   | Giorgio Menegazzo                                 | Pubblicato<br>10/04/2017 |
| Ri-Ordina                                        | Piergiorgio Menegazzo                             | Pubblicato<br>08/05/2017 |
| <ul> <li>Profilo</li> <li>Riduci menu</li> </ul> | Stefano Polesel                                   | Pubblicato<br>12/04/2017 |
|                                                  | Gabriella Ceretti                                 | Pubblicato<br>12/04/2017 |

Per questa tipologia di contenuto sono stati creati dei campi specifici che verranno visualizzati nella "Scheda staff":

## CIQUATTRO

| Staff                                                                           |    |
|---------------------------------------------------------------------------------|----|
| Titolo<br>Dott., Dott.ssa, ecc<br>Dott.                                         |    |
| Nome                                                                            |    |
| Piergiorgio                                                                     |    |
| Cognome                                                                         |    |
| Menegazzo                                                                       |    |
| Icona                                                                           |    |
| Dottore                                                                         | \$ |
| Professione<br>Medico, Assistente, Igienista, ecc                               |    |
| Odontoiatra                                                                     |    |
| Specializzazioni<br>Elenco delle specializzazioni                               |    |
| Specialista in parodontologia, implantologia, chirurgia orale, patologia orale. |    |
|                                                                                 |    |
|                                                                                 |    |
|                                                                                 |    |

Titolo: Dott., Dott.ssa, ecc. Lasciare vuoto se non necessario.

Nome: Campo obbligatorio.

**Cognome:** Campo obbligatorio.

Icona: Scegliere dal menu a tendina l'icona corrispondente al profilo del collega.

Professione: Inserire la professione principale (p.es. Dottore, Odontoiatra, ecc...). Campo obbligatorio.

Specializzazioni: Inserire le specializzazioni separate da virgola se presenti.

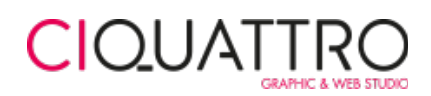

| escrizione<br>ografia e Curriculum Vitae                                                                                                    |                                                                |                         |
|----------------------------------------------------------------------------------------------------|----------------------------------------------------------------|-------------------------|
| Aggiungi media                                                                                                    | Visuale                                                        | Testo                   |
| Paragrafo 🔻 B I 🗄 🗄 😘 🖹 🚍 🖉 📽 🗮 🔀 🧱                                                                                                    |                                                                |                         |
| <ul> <li>Laureato con il massimo dei voti in Odontoiatria e Protesi Dentaria presso l'Università di I<br/>2009.</li> <li>Frequenta il reparto di Chirurgia e Patologia Orale del Policlinico universitario di Padova o<br/>2011.</li> <li>Perfezionato in Chirurgia Orale presso l'Università di Padova nel 2010.</li> <li>Nel 2010 partecipa al Simposio Internazionale di parodontologia e odontoiatria ricostrutti<br/>Boston (MA)</li> <li>Nel 2011 completa il Master di due anni in Parodontologia "Perio-It 9" tenuto dal dott. Pie<br/>Cortellini e dal Prof. Maurizio Tonetti, past-president della Società Italiana di Parodontolo<br/>e Predappio.</li> </ul> | Padova ne<br>lal 2006 a<br>va tenutos<br>rpaolo<br>gia, a Fire | l<br>dl<br>si a<br>enze |
| <ul> <li>Nel 2011 frequenta il corso annuale di di primo livello di Parodontologia Chirurgica tenuto<br/>Giovanni Zucchelli, a Predappio</li> </ul>                                                                                                    | ) dal Prof.                                                    |                         |
|                                                                                                    |                                                                |                         |

#### Descrizione: Editor di testo per inserire una descrizione, biografia o Curriculum Vitae.

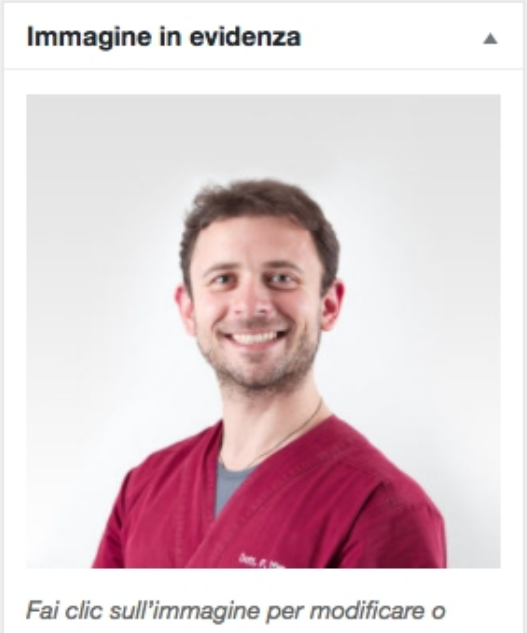

aggiornare

Rimuovi immagine in evidenza

Immagine in evidenza: La foto dell'elemento dello staff (dimensioni consigliate 900x900 pixels).

#### **ORDINARE GLI ELEMENTI DELLO STAFF**

Per ordinare gli elementi dello staff è sufficiente accedere alla voce "Ri-Ordina" dal sottomenu della voce "Staff.

| 😤 Studio Menegazzo      | Ciao, Menegazo L      | ser 🔝 |
|-------------------------|-----------------------|-------|
| Bacheca                 | Staff - Ri-Ordina     |       |
| 📌 Articoli              | Giorgio Menegazzo     |       |
| 9; Media                | Piergiorgio Menegazzo |       |
| 🛓 Staff                 | Stefano Polesel       |       |
| Staff<br>Aggiungi nuovo | Gabriella Caretti     |       |
| Ri-Ordina               | Alice Turchetto       |       |
| A Profilo               | Eleonora Coppola      |       |
| Riduci menu             | Ginevra De Ciantis    |       |
|                         | Cinzia Vianello       |       |
|                         | Jessica Gobbi         |       |
|                         | Valentina Callegaro   |       |
|                         | Ornella Nersi         |       |
|                         | Annalisa Franceschini |       |
|                         | Aggiorna              |       |

Da qui è possibile ordinare i contenuti trascinandoli nella posizione corretta. Una volta terminato salvare l'ordine scelto cliccando su **"Aggiorna"**.

### Revisioni

Se si è salvata erroneamente una versione non corretta dell'articolo è possibile tornare ad uno stato precedete grazie al sistema delle **revisioni**.

| Revisioni                                                                                                 |  |
|----------------------------------------------------------------------------------------------------|--|
| adminC4, 5 giorni fa ( <u>31 maggio 2017 ammercolediWednesdayEurope/Rome 10:45:39</u> )                   |  |
| adminC4, 6 giorni fa (30 maggio 2017 ammartedìTuesdayEurope/Rome 11:24:06)                                |  |
| adminC4, 6 giorni fa ( <u>30 maggio 2017 ammartedìTuesdayEurope/Rome 10:36:39</u> )                       |  |
| adminC4, 2 settimane fa (24 maggio 2017 ammercolediWednesdayEurope/Rome 9:59:33) [Salvataggio automatico] |  |

Cliccando sul salvataggio precedente o automatico è possibile rispristinare la versione precedente dell'articolo.

### Riassunto

Il sistema genera automaticamente il testo di antreprima degli articoli nella pagina di archivio utilizzando una parte del contenuto testuale.

Se si vuole personalizzare il testo di anteprima si può utilizzare il campo "Riassunto".

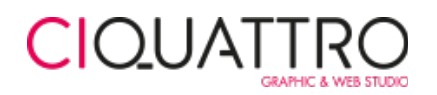

| Riassunto                                                                                                    |      |
|----------------------------------------------------------------------------------------------------|------|
|                                                                                                    |      |
|                                                                                                    | - /1 |
| I riassunti sono riepiloghi del tuo contenuto creati manualmente e possono essere utilizzati nel tuo tema. Scopri di più sui riassunti manuali. |      |

Limite 200 caratteri.

## Buone pratiche per l'inserimento dei contenuti del sito

#### INSERIMENTO DEL TESTO DA ALTRI PROGRAMMI DI SCRITTURA:

Se si incolla del testo formattato direttamente da altri programmi di scrittura come Word o Libreoffice potrebbero esserci poi dei problemi di visualizzazione sul sito.

Prima di copiare del testo da questi programmi è necessario incollate e poi copiare li testo in un editor di testo che pulisce/elimina la formattazione (per es. Notepad o Textedit) e poi procedere con la copia del testo nel campo testuale del sito.

#### UPLOAD DELLE IMMAGINI NEL SITO:

E' fortemente sconsigliato caricare sul sito immagini che superano gli 800x800 pixels di dimensione e 1MB di pesantezza.

Caricare immagini nei soli formati jpg, jpeg, png o gif.

#### CONTENUTO

Se non si sa bene che contenuti inserire nei vari campi, aprire una pagina dello stesso tipo già esistente per verificare cosa contiene. In questo modo potremo inserire dei testi simili per mantenere il sito disciplinato e con contenuti uniformi.